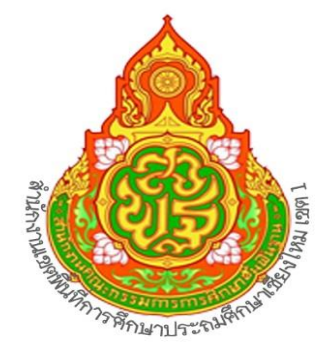

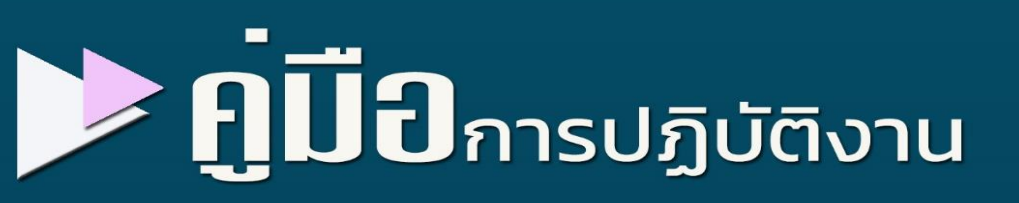

# หน่วยตรวจสอบภายใน

นางจารุวรรณ เหล็กชาย นักวิชาการตรวจสอบภายในชำนาญการ หน่วยตรวจสอบภายใน สำนักงานเขตพื้นที่การศึกษาประถมศึกษาเชียงใหม่ เขต ๑

#### คำนำ

คู่มือนี้จัดทำเป็นแนวทาง (Guideline) ในการศึกษาทำความเข้าใจเกี่ยวกับงานตรวจสอบภายในและ แนวทางในการปฏิบัติงานตรวจสอบภายในในเบื้องต้น โดยรวบรวมเนื้อหาสาระจากหนังสือ ตำราทางวิชาการ และเอกสารเกี่ยวกับการตรวจสอบภายใน ทั้งของภาครัฐและภาคเอกชนแล้วนำมาประยุกต์ให้เหมาะสมกับองค์กร ของภาคราชการ

> นางจารุวรรณ เหล็กชาย นักวิชาการตรวจสอบภายในชำนาญการ หน่วยตรวจสอบภายใน สำนักงานเขตพื้นที่การศึกษาประถมศึกษาเชียงใหม่ เขต 1

| สารบัญ                                                               |      |
|----------------------------------------------------------------------|------|
|                                                                      | หน้า |
| การตรวจสอบการใช้ค่าสาธารณูปโภค                                       | ଭ    |
| งานธุรการและสารสนเทศ                                                 | ම    |
| ภาคผนวก                                                              |      |
| คู่มือการรายงานค่าสาธารณูปโภคในระบบ E-BUDGET สำหรับสถานศึกษาในสังกัด | ก    |

#### การตรวจสอบการใช้ค่าสาธารณูปโภค

# ขั้นตอนการปฏิบัติงาน

- ๑.วางแผนการตรวจสอบข้อมูลการใช้จ่ายค่า สาธารณูปโภคของสถานศึกษา
- ๒.ศึกษาและทำความเข้าใจแบบฟอร์มการเก็บรวบรวม ข้อมูลค่าสาธารณูปโภค ตามที่ สพฐ. กำหนด
- ๓.หนังสือแจ้งให้สถานศึกษาและ สพท. กรอกข้อมูลใน ระบบ e-budget ตามที่ สพฐ.กำหนด โดยกำหนดรายงาน ข้อมูลเป็นรายไตรมาส ตาม วันเวลา ที่ สพฐ. กำหนด
- ๔.ตรวจสอบการกรอกข้อมูลค่าสาธารณูปโภคในระบบ e-budget ที่สถานศึกษาและสพท. กรอกให้ถูกต้อง ครบถ้วนตามที่ สพฐ. กำหนด
- ๕.รวบรวมข้อมูลที่ได้มาสรุปผลการใช้จ่าย ค่าสาธารณูปโภคเพื่อรายงานผลการตรวจสอบการใช้ จ่ายค่าสาธารณูปโภคให้ สพฐ.ในระบบ Smart OBEC และระบบ ARS

## แบบฟอร์มที่ใช้

แบบที่ ๑ แบบสรุปการใช้จ่ายค่าสาธารณูปโภคและสถานภาพหนี้ค่าสาธารณูปโภค ของ สพท. แบบที่ ๒ แบบสรุปการใช้จ่ายค่าสาธารณูปโภคและสถานภาพหนี้ค่าสาธารณูปโภค ของโรงเรียน แบบที่ ๓ แบบรายงานการควบคุมการใช้จ่ายสาธารณูปโภคของ สพท.

#### เอกสาร/หลักฐานอ้างอิง

๑.มติคณะรัฐมนตรี เมื่อวันที่ ๖ มิ.ย.๒๕๖๐ ตามหนังสือ ด่วนที่สุด ที่ นร ๐๕๐๕/ว๒๗๕ ลงวันที่ ๗ มิ.ย. ๒๕๖๐ เรื่องมาตรการแก้ไขปัญหาหนี้ค่าสาธารณูปโภคค้างชำระและหนังสืออื่นที่เกี่ยวข้อง

๒.หนังสือ ด่วนที่สุด ที่ ศธ ๐๔๐๑๒/ว๔๔๒ ลงวันที่ ๑๐ กันยายน ๒๕๖๒ เรื่อง แนวทางการตรวจสอบ ภายใน สำหรบผู้ตรวจสอบภายใน สำนักงานเขตพื้นที่การศึกษา

๓.หนังสือ ด่วนที่สุด ที่ ศธ ๐๔๐๑๒/๓๑๐ ลงวันที่ ๑๔ มกราคม ๒๕๖๒ เรื่อง มาตรแก้ไขปัญหาหนี้ค่า สาธารณูปโภคค้างชำระของส่วนราชการ

๔.หนังสือที่ ศธ ๐๔๐๑๒/ว ๑๒๘ ลงวันที่ ๑๐ มีนาคม ๒๕๖๓ เรื่อง การตรวจสอบการใช้จ่ายค่า สาธารณูปโภคของส่วนราชการ

#### งานธุรการและสารสนเทศ

## ขั้นตอนการปฏิบัติงาน

- ด. ควบคุมการรับเอกสารต่างๆ จากหน่วยงานภายใน/ภายนอก ไว้ในระบบสำนักงานอิเล็กทรอนิกส์ E-Paperless
- ๒. คัดแยก ประเภทของหนังสือ เอกสาร เสนอให้ผู้อำนวย การหน่วยตรวจสอบภายในทราบและมอบหมาย ผู้รับผิดชอบดำเนินการ
- m. จ<sup>ั</sup>ดพิมพ์งานเอกสาร หนังสือ รายงานที่มีการจัดทำขึ้น เพื่อเสนอผู้อำนวยการสำนักงานเขตพื้นที่ศึกษา ประถมศึกษา และเพื่อการใช้งานภายในหน่วยตรวจสอบภายใน
- ๑. ควบคุมการนำเสนอเอกสาร หนังสือ ที่เสนอผู้อำนวยการสำนักงานเขตพื้นที่การศึกษาประถมศึกษาและ การนำส่งหนังสือออกภายนอกในระบบสำนักงานอิเล็กทรอนิกส์ E-Paperless
- รวบรวมจัดเก็บเอกสารที่มีการดำเนินเสร็จสิ้น เข้าแฟ้ม แยกหมวดหมู่ เพื่อความสะดวกในการสืบค้นใน ภายหลัง
- ๖. นำข้อมูลที่มี มาสังเคราะห์และประมวลผล เพื่อให้ได้ข้อมูลสารสนเทศที่เป็นประโยชน์เพื่อใช้ในการวาง แผนการตรวจสอบ การสืบค้นเพื่อการตรวจสอบ การจัดการความรู้ ทั้งนี้การจัดทำข้อมูลสารสนเทศมี ๕ ขั้นตอนดังนี้

๖.๑.การรวบรวมข้อมูลมี ๒ ประเภทคือ

๖.๑.๑ แหล่งปฐมภูมิ

๖.๑.๒ แหล่งทุติยภูมิ

๖.๒. การตรวจสอบข้อมูลโดยทั่วไปกระทำใน ๓ ลักษณะ ดังนี้

๖.๒.๑ ความถูกต้องของข้อมูล

๖.๒.๒ ความสมบูรณ์ของข้อมูล

๖.๒.๓ ความเป็นปัจจุบันของข้อมูล

๖.๓ การประเมินผลข้อมูลควรคำนึงถึงประเด็นสำคัญ คือข้อมูลที่นำมาวิเคราะห์ต้องมีความชัดเจนและ ข้อมูลที่เป็นนามธรรมต้องอธิบายด้วยความเรียงและการวิเคราะห์ข้อมูล ควรใช้ค่าสถิติที่ง่ายและตรงที่สุด

๖.๔การนำเสนอข้อมูลและสารสนเทศ

๖.๕การจัดเก็บข้อมูลและสารสนเทศ

๗.เผยแพร่ข้อมูลสารสนเทศ ทางวิชาการ หรือระเบียบ กฎหมาย ที่เป็นประโยชน์เพื่อเป็นการจัดการความรู้ให้กับ บุคลากรในหน่วยตรวจสอบภายใน และผู้รับบริการภายนอก ด้วยช่องทางที่หลากหลาย

#### แบบฟอร์มที่เกี่ยวข้อง

ทะเบียนคุมต่างในระบบสำนักงานอิเล็กทรอนิกส์E-Paperless

#### เอกสาร/หลักฐานอ้างอิง

๑.ระเบียบสำนักนายกรัฐมนตรีว่าด้วยงานสารบรรณ พ.ศ. ๒๕๒๖ และแก้ไขเพิ่มเติม
๒.ระเบียบว่าด้วยการรักษาความปลอดภัยแห่งชาติ พ.ศ. ๒๕๑๗
๓.พระราชบัญญัติข้อมูลข่าวสารของราชการ พ.ศ.๒๕๔๐
๔.ระเบียบสำนักนายกรัฐมนตรีว่าด้วยการให้ข่าวและบริการข่าวสารของทางราชการ พ.ศ.๒๕๒๙
๕.ระเบียบสำนักนายกรัฐมนตรีว่าด้วยการให้ข่าวและบริการข่าวสารของทางราชการ(ฉบับที่ ๒ พ.ศ.๒๕๓๓)
๖.ระเบียบสำนักนายกรัฐมนตรีว่าด้วยการประชาสัมพันธ์ และการให้ข่าวราชการ พ.ศ.๒๕๒๕
๗.พระราชบัญญัติว่าด้วยการกระทำความผิดเกี่ยวกับ คอมพิวเตอร์ พ.ศ.๒๕๕๐
๘.พระราชบัญญัติว่าด้วยธุรกรรมทางอิเล็กทรอนิกส์
๙.คู่มือระบบสำนักงานอิเล็กทรอนิกส์ E-Paperless

#### กระบวนงาน งานธุรการและสารสนเทศ

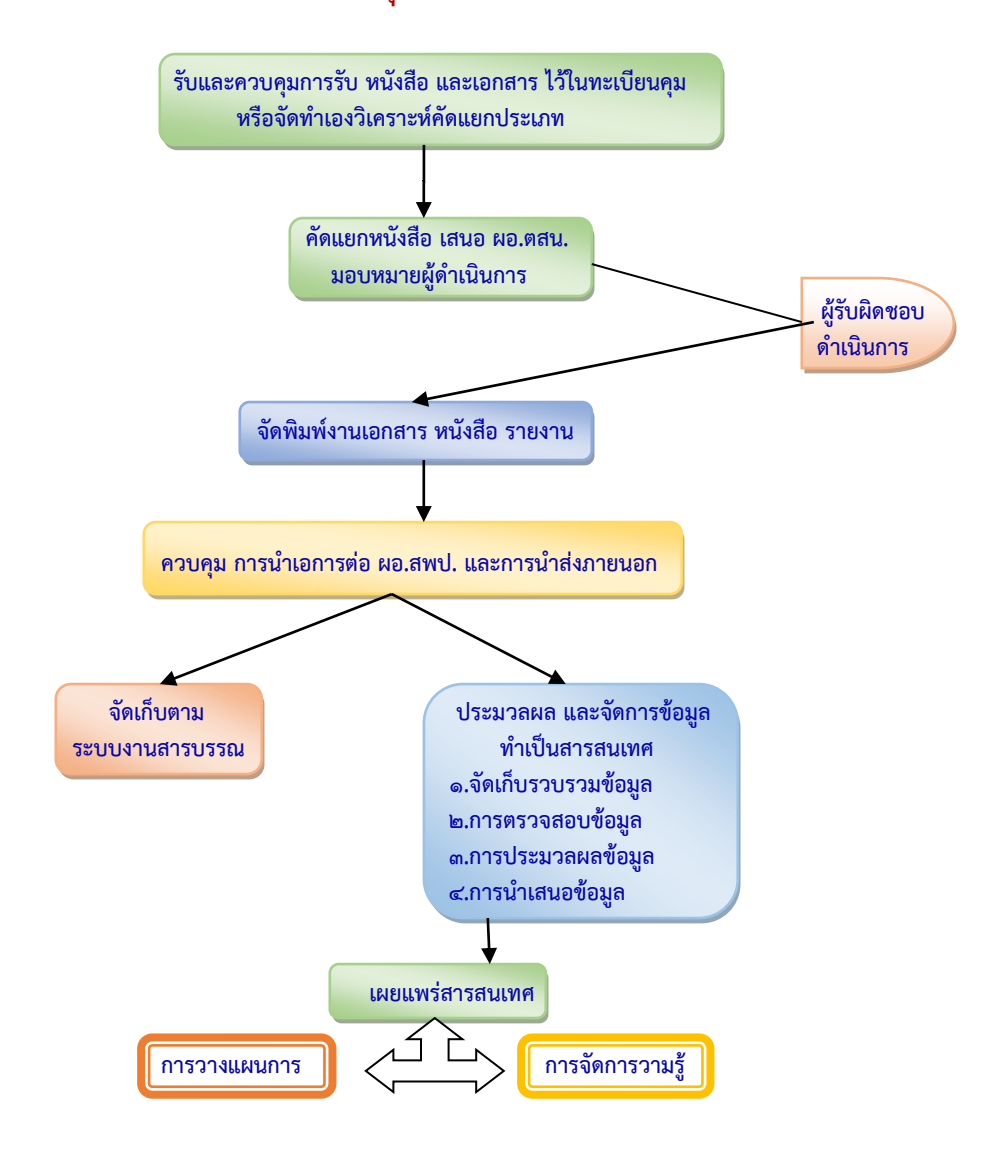

# ภาคผนวก

# คู่มือ

# การรายงานค่าสาธารณูปโภคในระบบ E-BUDGET สำหรับสถานศึกษาในสังกัด

สำนักงานเขตพื้นที่การศึกษาประถมศึกษาเชียงใหม่ เขต ๑

# พลการบริหารวบประมาณรายว่ายประจำปี

ระบบราย612

|                     |                       | สำนักงานเขตพื่                | เรงเรยนทาศา<br>่นที่การศึกษาประถม | ล 1<br>มศึกษาเชียงใหม่ เข                                    | ด 1                    |                        |                        |
|---------------------|-----------------------|-------------------------------|-----------------------------------|--------------------------------------------------------------|------------------------|------------------------|------------------------|
| สถานศึกษารายวานพล   |                       |                               |                                   |                                                              |                        |                        |                        |
| Status : รายงานค่าส | กธารณูปโภค ปังบปร     | ะมาณ พ.ศ. 2564                |                                   |                                                              |                        |                        |                        |
|                     |                       | รายงา                         | านผู้ให้บริการเครือข              | ่ายการสื่อสาร                                                |                        |                        |                        |
|                     | เครือข่ายโทรศัท       | เท้                           |                                   |                                                              | เครือข่ายอินเท         | อร์เน็ต                |                        |
| 🗹 บริษัท ทีโอที     | จำกัด (มหาชน) (TO     | т)                            |                                   | 📃 บริษัท ทีโอ                                                | ที จำกัด (มหาชน) (     | гот)                   |                        |
| 📃 กสท โทรคมน        | าคม จำกัด (มหาชน)     | (CAT)                         |                                   | 📃 กสท โทรคม                                                  | มนาคม จำกัด (มหาข      | ຳນ) (CAT)              |                        |
| 📃 บริษัท ทริปเปี    | ลทีบรอดแบนด์ จำกัด    | ล (มหาชน) (3BB)               |                                   | 🖉 บริษัท ทริป                                                | เปิลทีบรอดแบนด์ จำ     | กัด (มหาชน) (3BB)      |                        |
| 📃 บริษัท ทรู ดอร    | ร์ปอเรชั่น จำกัด (มหา | าชน) (True)                   |                                   | 📃 บริษัท ทรู คอร์ปอเรชั่น จำกัด (มหาชน) (True)               |                        |                        |                        |
| 📃 แอดวานซ์ อิน'     | โฟร์ เซอร์วิส (AIS)   |                               |                                   | 📃 แอดวานซ์ อินโฟร์ เซอร์วิส (AIS)                            |                        |                        |                        |
| 📃 บริษัท โทเทิ่ล    | แอ็คเซ็ส คอมมูนิเคร   | ชั่น จำกัด (มหาชน) (          | Dtac)                             | 📃 บริษัท โทเทิ่ล แอ็คเซ็ส คอมมูนิเคชั่น จำกัด (มหาชน) (Dtac) |                        |                        |                        |
| 📃 ไม่มีเครือข่ายโ   | โทรศัพท์              |                               |                                   | 📃 ไม่มีเครือข่า                                              | ยอินเทอร์เน็ต          |                        |                        |
|                     |                       |                               | รายงานผู้ให้บริการเ               | จรือข่าย                                                     |                        |                        |                        |
|                     |                       |                               |                                   |                                                              |                        |                        |                        |
|                     |                       | ค่าไฟฟ้า                      | ค่าน้ำประปา                       | ค่าโทรศัพท์                                                  | ด่าไปรษณีย์            | ค่าอินเทอร์เน็ต        | แสดง                   |
| เดือน ปี            | รายงาน                | หน่วย<br>ชำระแล้ว<br>ค้างชำระ | หน่วย<br>ช่าระแล้ว<br>ค้างช่าระ   | ช่าระแล้ว<br>ค้างช่าระ                                       | ช่าระแล้ว<br>ค้างช่ำระ | ช่าระแล้ว<br>ค้างช่าระ | รายละเอียด<br>รายเดือน |
| ตุลาคม 2563         | รายงาน                | 1,521.00<br>6,801.51          | 23,200.00<br>5,302.28             | 101.65                                                       | -                      |                        | แสดง                   |

#### หน่วยตรวจสอบภายใน สำนักงานเขตพื้นที่กากรศึกษาประถมศึกษาเชียงใหม่ เขต ๑

#### คำนำ

ตามมติคณะรัฐมนตรีเมื่อวันที่ ๖ มิถุนายน ๒๕๖๐ เรื่อง มาตรการแก้ไขปัญหาหนี้ค่า สาธารณูปโภคค้างชำระของส่วนราชการ กำหนดให้ส่วนราชการปฏิบัติตามแนวทางและมาตรการแก้ไขปัญหาหนี้ ค่าสาธารณูปโภคค้างชำระของส่วนราชการถือปฏิบัติ สำนักคณะกรรมการการศึกษาขั้นพื้นฐานได้แจ้งให้ผู้ตรวจ สอบภายในสำนักงานเขตพื้นที่การศึกษา ตรวจสอบสอบการใช้จ่ายค่าสาธารณูปโภคและสถานภาพหนี้ค่า สาธารณูปโภคของสำนักงานเขตพื้นที่การศึกษาและโรงเรียนในสังกัด สำนักงานเขตพื้นที่การศึกษาประถมศึกษา เชียงใหม่ เขต ๑ จึงให้โรงเรียนในสังกัดรายงานข้อมูลการใช้จ่ายค่าสาธารณูปโภคของโรงเรียน ผ่านเว็บไซด์ระบบ รายงานผลการบริหารงบประมาณรายจ่ายประจำปี <u>https://e-budget.jobobec.in.th</u> เพื่อนำข้อมูลมาจัดทำ สรุปการใช้จ่ายค่าสาธารณูปโภคให้สำนักงานคณะกรรมการการศึกษาขั้นพื้นฐานทราบ

หน่วยตรวจสอบภายใน สำนักงานเขตพื้นที่การศึกษาประถมศึกษาเชียงใหม่ เขต ๑ ซึ่งมี ตรวจสอบการใช้จ่ายค่าสาธารณูปโภคและสถานภาพค่าสาธารณูปโภคของสำนักงานเขตพื้นที่การศึกษาและ โรงเรียนในสังกัด และให้รายงานผลการตรวจสอบให้สำนักงานคณะกรรมการการศึกษาขั้นพื้นฐาน เพื่อให้การ รายงานรัฐมนตรีว่าการกระทรวงศึกษาธิการเกี่ยวกับการใช้จ่ายค่าสาธารณูปโภคและสถานภาพหนี้ค่า สาธารณูปโภคมีข้อมูลทั้งในส่วนของสำนักงานเขตพื้นที่การศึกษาและโรงเรียนในสังกัดครบถ้วนโดยให้จัดเก็บ ข้อมูลการใช้จ่ายค่าสาธารณูปโภคของสำนักงานเขตพื้นที่การศึกษาและโรงเรียนในสังกัดครบถ้วนโดยให้จัดเก็บ ข้อมูลการใช้จ่ายค่าสาธารณูปโภคของสำนักงานเขตพื้นที่การศึกษาและโรงเรียนในสังกัด ใช้ข้อมูลจากระบบ รายงานผลการบริหารงบประมาณรายจ่ายประจำปีของสำนักนโยบายและแผนการศึกษาขั้นพื้นฐานสำนักงาน คณะกรรมการการศึกษาขั้นพื้นฐาน ผ่านเว็บไซด์ <u>https://e-budget.jobobec.in.th</u> จึงจัดทำคู่มือการ รายงานค่าสาธารณูปโภค ประจำปีงบประมาณ พ.ศ. ๒๕๖๔ ขึ้นเพื่อให้โรงเรียนสามารถใช้เป็นแนวทางในการ ปฏิบัติงานได้อย่างถูกต้อง ผู้จัดทำหวังเป็นอย่างยิ่งว่า เอกสารคู่มือฉบับนี้ จะเป็นประโยชน์ต่อผู้บริหารโรงเรียน เจ้าหน้าที่ผู้ปฏิบัติงานการเงิน การบัญชี ตลอดจนผู้ที่สนใจ ขอขอบคุณผู้ที่มีส่วนเกี่ยวข้องทุกท่านที่ทำให้เอกสารนี้ สมบูรณ์ และสามารถนำไปใช้ได้ตามวัตถุประสงค์ ต่อไป

> หน่วยตรวจสอบภายใน สำนักงานเขตพื้นที่กากรศึกษาประถมศึกษาเชียงใหม่ เขต ๑ ธันวาคม ๒๕๖๓

# สารบัญ

| วิธีการรายงานค่าสาธารณูปโภค ประจำปีงบประมาณ พ.ศ.๒๕๖๔   | ଭ    |
|--------------------------------------------------------|------|
| ปฏิทินการรายงานค่าสาธารณูปโภค ประจำปีงบประมาณ พ.ศ.๒๕๖๔ | ଭଣ   |
| คำถามที่พบ                                             | ଭଙ୍କ |

หน้า

#### วิธีการรายงานค่าสาธารณูปโภค ประจำปีงบประมาณ พ.ศ.๒๕๖๔

#### ขั้นตอนการรายงานข้อมูลค่าสาธารณูปโภค

๑. เข้าเว็บไซด์ <u>https://e-budget.jobobec.in.th โดย</u>ใช้บราว์เซอร์ Google Chrome เท่านั้น

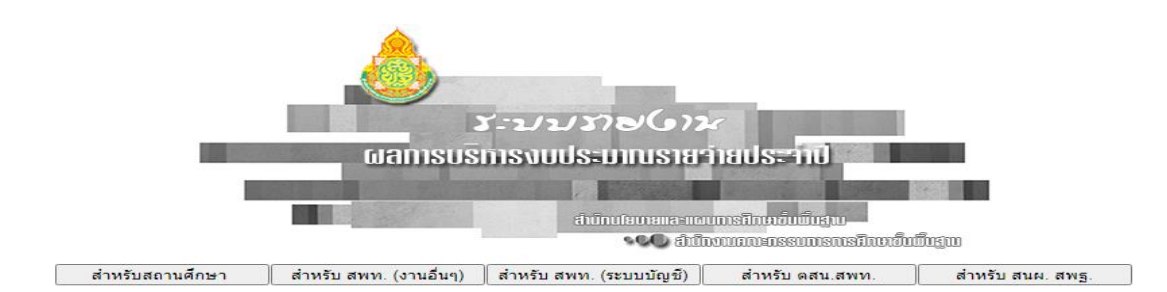

๒. เข้าสู่ระบบ โดยเลือกปุ่ม "สำหรับสถานศึกษา"

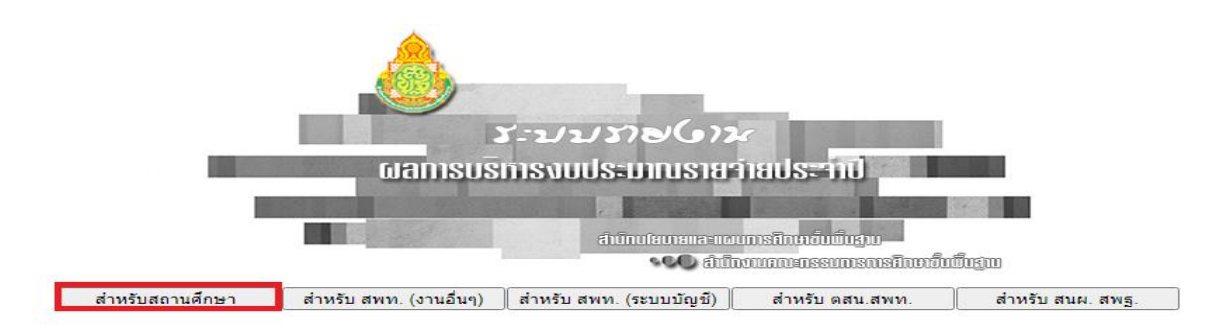

๓. กรอกชื่อผู้ใช้และรหัสผ่านของสถานศึกษา และเลือกปีงบประมาณ พ.ศ.๒๕๖๓ จากนั้นคลิกปุ่ม "เข้าสู่ระบบ"

(ชื่อผู้ใช้และรหัสผ่าน คือ รหัส Per code ๖ หลักของสถานศึกษา ๑๓ \_ \_ \_ )

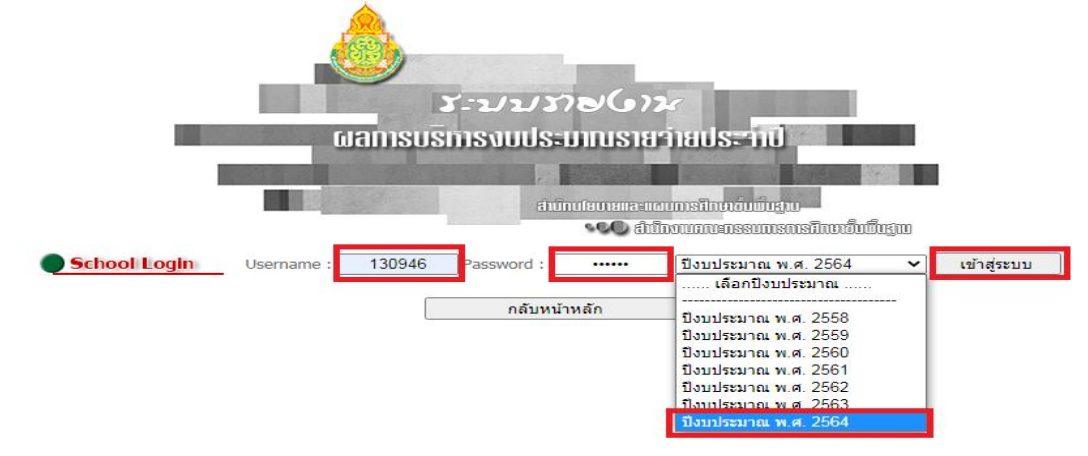

๔. ตรวจสอบ ชื่อโรงเรียน ที่ปรากฏ ถ้าถูกต้องให้คลิกปุ่ม "ยืนยันโรงเรียนนี้" หากชื่อที่ปรากฏไม่ตรง กับโรงเรียนของท่าน ให้คลิกปุ่ม "ไม่ใช่โรงเรียนนี้" เพื่อดำเนินการเข้าสู่ระบบใหม่

| ตรวจสอบชื่อโรงเรียนที่ต้องการใช้งาน                           |                   |  |  |  |  |  |  |
|---------------------------------------------------------------|-------------------|--|--|--|--|--|--|
| โรงเรียนบ้านออนหลวย ตำบลออนเหนือ อำเภอแม่ออน จังหวัดเชียงใหม่ |                   |  |  |  |  |  |  |
|                                                               |                   |  |  |  |  |  |  |
|                                                               |                   |  |  |  |  |  |  |
| ไม่ใช่โรงเรียนที่ต้องการ                                      | ยืนยันโรงเรียนนี้ |  |  |  |  |  |  |

๕. เลือกเมนู "รายงานค่าสาธารณูปโภค"

|                    | 2:772                              | 210/2                              |               |
|--------------------|------------------------------------|------------------------------------|---------------|
|                    | ผสการบริการงบประ                   | แกกเรายว่ายประจำมี                 |               |
|                    | A REAL PROPERTY AND INCOME.        |                                    | 1000          |
|                    |                                    |                                    |               |
|                    | điủ                                | ານໄສບາຍແລະແຜນກາຣສັກບາບັນພົບງານ     | -             |
|                    |                                    | รงอง สามกงานคณะกรรมการการศึกษาข    | ບພບງານ        |
| 1                  | รงเรียนบ้านออนหลวย สำนักงานเขตพื้น | ที่การศึกษาประถมศึกษาเชียงใหม่ เขต | 1             |
|                    | •                                  |                                    |               |
| ยงานค่าสาธารณูปโภค | ระบบบัญช์การศึกษาขั้นพื้นฐาน       | รายงานงบด่าเนินงาน                 | รายงานงบลงทุน |
|                    |                                    |                                    |               |
|                    | ปีงบประมาณ                         | พ.ศ. 2564                          |               |

๖. ระบบแสดงหน้ารายงานค่าสาธารณูปโภค

|                     | ) <u>ສະນ</u> ນກ<br>ພລກ | ne(6)2<br>TSUSH               | ารวมปร                                         | ะมาณร                                                                                                    | ายว่าย                | ประจำป                 |                         |
|---------------------|------------------------|-------------------------------|------------------------------------------------|----------------------------------------------------------------------------------------------------|-----------------------|------------------------|-------------------------|
|                     |                        | สำนักงานเขต                   | โรงเรียนบ้านออน<br>พื้นที่การศึกษา <u>ประถ</u> | เหลวย<br>มศึกษาเชียงใ <u>หม่</u> เช                                                                           | <b>บด 1</b>           |                        |                         |
| ถานศึกษารายงานพล    |                        |                               |                                                |                                                                                                    |                       |                        |                         |
| Status : รายงานค่าส | าธารณูปโภค ปังบปร      | ระมาณ พ.ศ. 2564               |                                                |                                                                                                    |                       |                        |                         |
|                     |                        | รายง                          | งานผู้ให้บริการเครือร                          | ข่ายการสื่อสาร                                                                                                |                       |                        |                         |
|                     | เครือข่ายโทรศัท        | สท์                           |                                                | เครือข่ายอินเทอร์เน็ต                                                                                         |                       |                        |                         |
| 📃 บริษัท ทีโอที     | จ่ากัด (มหาชน) (TC     | )T)                           |                                                | 📃 บริษัท ทีโอที จำกัด (มหาชน) (TOT)                                                                           |                       |                        |                         |
| 📃 กสท โทรคมน        | าคม จำกัด (มหาชน)      | ) (CAT)                       |                                                | <ul> <li>กสท โทรดมนาคม จำกัด (มหาชน) (CAT)</li> <li>บริษัท หริปเปิลทีบรอดแบนด์ จำกัด (มหาชน) (3BB)</li> </ul> |                       |                        |                         |
| 📃 บริษัท ทริปเปี    | ลทีบรอดแบนด์ จำกัด     | ด (มหาชน) (3BB)               |                                                |                                                                                                    |                       |                        |                         |
| 📃 บริษัท ทรู คอร    | ร์ปอเรชั่น จำกัด (มห   | าชน) (True)                   |                                                | บริษัท ทรู คอร์ปอเรชั่น จำกัด (มหาชน) (True)                                                                  |                       |                        |                         |
| 📃 แอดวานซ์ อิน      | โฟร์ เซอร์วิส (AIS)    |                               |                                                | 📃 แอดวานซ์ อินโฟร์ เซอร์วิส (AIS)                                                                             |                       |                        |                         |
| 📃 บริษัท โทเทิ่ล    | แอ็คเซิส คอมมูนิเค     | ชั้น จำกัด (มหาชน)            | (Dtac)                                         | บริษัท โทเทิล แอ็คเซ็ส คอมมูนิเคชัน จำกัด (มหาชน) (Dtac)                                                      |                       |                        | ) (Dtac)                |
| 🖾 ไม่มีเครือข่ายโ   | ัทรศัพท์               |                               |                                                | 📃 ไม่มีเครือข่                                                                                                | ่ายอินเทอร์เน็ต       |                        |                         |
|                     |                        |                               | รายงานผู้ให้บริการเ                            | ครือข่าย                                                                                                    |                       |                        |                         |
|                     |                        | ค่าไฟฟ้า                      | ค่าน้ำประปา                                    | ค่าโทรศัพท์                                                                                                   | ด่าไปรษณีย์           | ค่าอินเทอร์เน็ต        | 1130                    |
| เดือน ปี            | รายงาน                 | หน่วย<br>ชำระแล้ว<br>ค้างชำระ | หน่วย<br>ชำระแล้ว<br>ค้างชำระ                  | ชำระแล้ว<br>ค้างชำระ                                                                                          | ข่าระแล้ว<br>ค้างชำระ | ข่าระแล้ว<br>ค้างช่าระ | แลด<br>รายละเ<br>รายเดี |
|                     |                        | -                             |                                                |                                                                                                    |                       |                        |                         |

๗. เข้าบันทึกรายงานข้อมูลผู้ให้บริการเครือข่าย (โทรศัพท์ และ/หรือ อินเตอร์เน็ต) โดยคลิกปุ่ม
 **"รายงานผู้ใช้บริการเครือข่าย"**

|                     | ັ<br>ເມລິດ           | nelon<br>Tsush                 | <b>1SJUUS</b>                         | ะยาณร                                                      | ายว่าย               | Us:ant                 |                               |
|---------------------|----------------------|--------------------------------|---------------------------------------|------------------------------------------------------------|----------------------|------------------------|-------------------------------|
|                     |                      | สำนักงานเขต                    | เรงเรยนบานออา<br>เพื้นที่การศึกษาประถ | แหลวย<br>เมศึกษาเชียงใหม่ เร                               | หล 1                 |                        |                               |
| สถานศึกษารายงานพล   |                      |                                |                                       |                                                            |                      |                        |                               |
| Status : รายงานค่าส | สาธารณูปโภค ปีงบป    | ระมาณ พ.ศ. 2564                |                                       |                                                            |                      |                        |                               |
|                     |                      | ราย                            | งานผู้ให้บริการเครือ                  | ข่ายการสื่อสาร                                             |                      |                        |                               |
|                     | เครือข่ายโทรศัก      | พท์                            |                                       | เครือข่ายอินเทอร์เน็ต                                      |                      |                        |                               |
| 📃 บริษัท ทีโอที     | จำกัด (มหาชน) (TC    | т)                             |                                       | 📃 บริษัท ทีโอที จำกัด (มหาชน) (TOT)                        |                      |                        |                               |
| 📃 กสท โทรคมเ        | เาคม จำกัด (มหาชน    | ) (CAT)                        |                                       | กสท โทรคมนาคม จำกัด (มหาชน) (CAT)                          |                      |                        |                               |
| 📃 บริษัท ทริปเป     | lลทีบรอดแบนด์ จำกั   | ัด (มหาชน) (3BB)               |                                       | 🗹 บริษัท ทริปเปิลที่บรอดแบนด์ จำกัด (มหาชน) (3BB)          |                      |                        |                               |
| 📃 บริษัท ทรู คอ     | ร์ปอเรชัน จำกัด (มห  | าชน) (True)                    |                                       | บริษัท ทรู คอร์ปอเรชัน จำกัด (มหาชน) (True)                |                      |                        |                               |
| 📃 แอดวานซ์ อิน      | เโฟร์ เซอร์วิส (AIS) |                                |                                       | แอดวานซ์ อินโฟร์ เซอร์วิส (AIS)                            |                      |                        |                               |
| 📃 บริษัท โทเทิส     | จ แอ้คเซิส คอมมูนิเค | ชน จำกัด (มหาชน)               | ) (Dtac)                              | บริษัท โทเทิ่ล แอ็คเซ็ส คอมมูนิเคชั่น จำกัด (มหาชน) (Dtac) |                      |                        |                               |
| 🖾 ไม่มีเครือข่าย    | เทรศพท์              |                                |                                       | 🤍 ไม่มีเครือข่                                             | ายอนเทอร์เนิด        |                        |                               |
|                     |                      |                                | รายงานผู้ให้บริการเ                   | เครือข่าย                                                  |                      |                        |                               |
|                     |                      | ค่าไฟฟ้า                       | ค่าน้ำประปา                           | ค่าโทรศัพท์                                                | ค่าไปรษณีย์          | ค่าอินเทอร์เน็ต        |                               |
| เดือน ปี            | รายงาน               | หน่วย<br>ชำระแล้ว<br>ค้างช่าระ | หน่วย<br>ชำระแล้ว<br>ศ้างชำระ         | ชำระแล้ว<br>ค้างชำระ                                       | ชำระแล้ว<br>ค้างชำระ | ช่าระแล้ว<br>ค้างช่ำระ | แสดง<br>รายละเอีย<br>รายเดือา |
| ตลาคม 2563          | รายงาน               |                                |                                       | _                                                          |                      |                        | แสดง                          |
|                     |                      |                                |                                       |                                                            |                      |                        |                               |

ผ. คลิกเลือกชื่อผู้ใช้บริการเครือข่ายโทรศัพท์/ อินเตอร์เน็ต ที่โรงเรียนใช้บริการ โดยคลิกที่ช่อง 
หน้าชื่อ

ผู้ใช้บริการฯ ทั้งหมดที่สถานศึกษาใช้บริการ(สามารถเลือกได้มากกว่า ๑ ชื่อ)

| ระบบราช6าน<br>แลการบริหารวบเ                              | <u>ประมาณรายว่ายประจำปี</u>                                |
|-----------------------------------------------------------|------------------------------------------------------------|
| โรงเรียนา<br>สำนักงานเขตพื้นที่การศึกษาป                  | ี่าศาลา<br>เร⊳ณศึกษาเชียงใหม่ เทค 1                        |
| าเดือนกระบบแต                                             |                                                            |
| Status : รายงานต่าสาธารณปโภค ปังบประมาณ พ.ศ. 2564         |                                                            |
| รายงานผู้ให้บริการเค                                      | ารือข่ายการสื่อสาร                                         |
| เครือข่ายโทรศัพท์                                         | เครือข่ายอินเทอร์เน็ต                                      |
| 🗹 บริษัท ทีโอที จำกัด (มหาชน) (TOT)                       | 🔲 บริษัท ทีโอที จำกัด (มหาชน) (TOT)                        |
| 🔲 กสท โทรคมนาคม จำกัด (มหาชน) (CAT)                       | กสท โทรคมนาคม จำกัด (มหาชน) (CAT)                          |
| บริษัท ทริปเปิลทีบรอดแบนด์ จำกัด (มหาชน) (3BB)            | 🔽 บริษัท ทริปเปิลทีบรอดแบนด์ จำกัด (มหาชน) (3BB)           |
| 🔲 บริษัท ทรู คอร์ปอเรชั่น จำกัด (มหาชน) (True)            | 🗌 บริษัท ทรู คอร์ปอเรชั่น จำกัด (มหาชน) (True)             |
| 🗌 แอดวานซ์ อินโฟร์ เซอร์วิส (AIS)                         | 🗌 แอดวานซ์ อินโฟร์ เชอร์วิส (AIS)                          |
| บริษัท โทเทิ่ล แอ็คเซ็ส คอมมนิเคชั่น จำกัด (มหาชน) (Dtac) | 🗌 บริษัท โทเทิ่ล แอ็คเซ็ส คอมมนิเคชั่น จำกัด (มหาชน) (Dtac |
| 🗌 ไม่มีเครือข่ายโทรศัพท์                                  | 🗌 ไม่มีเครือข่ายอินเทอร์เน็ต                               |
| คลิกในช่อง 📃 หบ้าผ้ให้บริการที่ต้อ                        | งการ (เลือกได้มากกว่า 1 รายการ)                            |
| มันทึกว                                                   | (aua                                                       |
| บันทึกข                                                   | <i>โอมูล</i>                                               |

๙. บันทึกข้อมูลผู้ให้บริการเครือข่าย โดยคลิกปุ่ม "บันทึกข้อมูล"

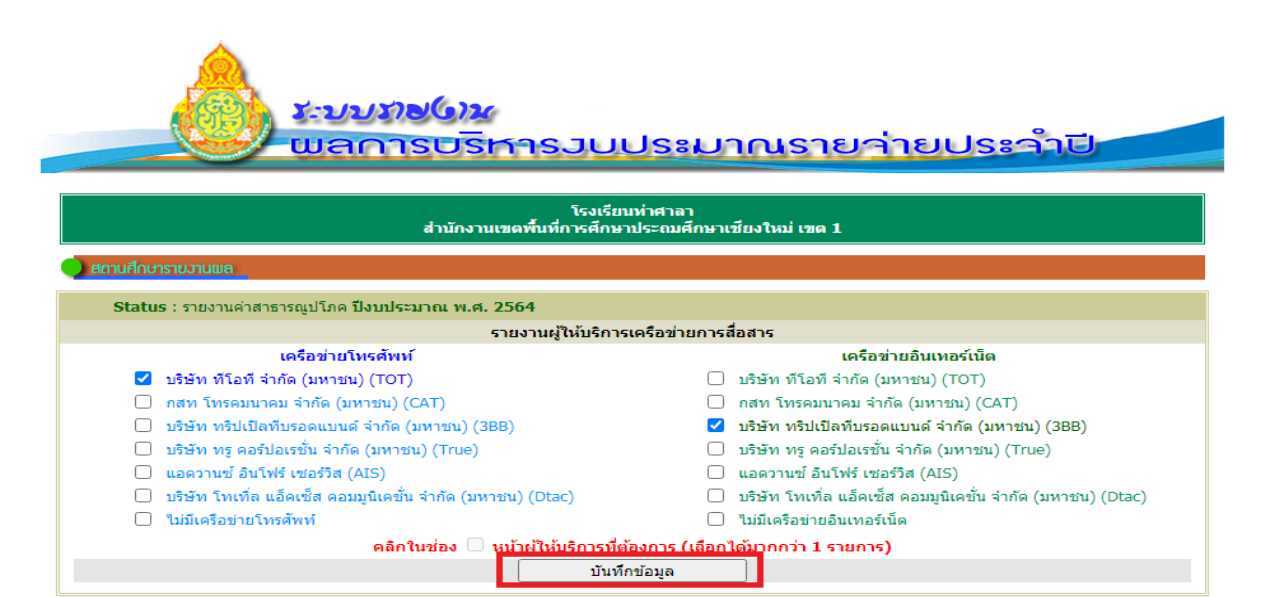

ย้อนกลับ

๑๐.ระบบกลับมายังหน้ารายงานค่าสาธารณูปโภค

# มะบบราช6าน แลการบริหารวบประมาณรายว่ายประจำปี

|                       | โรงเรียนบ้านออนหลวย<br>สำนักงานเขตพื้นที่การศึกษาประถมศึกษาเชียงใหม่ เขต 1 |                                |                               |                                                  |                        |                        |                        |  |  |
|-----------------------|----------------------------------------------------------------------------|--------------------------------|-------------------------------|--------------------------------------------------|------------------------|------------------------|------------------------|--|--|
| 🔵 สถานศึกษารายวานพล   |                                                                            |                                |                               |                                                  |                        |                        |                        |  |  |
| Status : รายงานค่าสาย | ธารณูปโภค ปังบประ                                                          | ะมาณ พ.ศ. 2564                 |                               |                                                  |                        |                        |                        |  |  |
|                       |                                                                            | รายง                           | งานผู้ให้บริการเครื           | อข่ายการสื่อสาร                                  |                        |                        |                        |  |  |
|                       | เครือข่ายโทรศัพ                                                            | ท์                             |                               |                                                  | เครือข่ายอินเท         | อร์เน็ต                |                        |  |  |
| 📃 บริษัท ทีโอที จ่า   | ากัด (มหาชน) (TO                                                           | Г)                             |                               | 📃 บริษัท ทีโล                                    | อที จำกัด (มหาชน) (    | тот)                   |                        |  |  |
| 📃 กสท โทรคมนาย        | จม จำกัด (มหาชน)                                                           | (CAT)                          |                               | 📃 กสท โทรค                                       | เมนาคม จำกัด (มหาง     | ชน) (CAT)              |                        |  |  |
| 📃 บริษัท ทริปเปิลา    | ทีบรอดแบนด์ จำกัด                                                          | (มหาชน) (3BB)                  |                               | 🜌 บริษัท ทริปเปิลทีบรอดแบนด์ จำกัด (มหาชน) (3BB) |                        |                        |                        |  |  |
| 📃 บริษัท ทรู ดอร์ป    | lอเรชั่น จำกัด (มหา                                                        | ชน) (True)                     |                               | 📃 บริษัท ทรู คอร์ปอเรชั่น จำกัด (มหาชน) (True)   |                        |                        |                        |  |  |
| 📃 แอดวานซ์ อินโา      | √ร์ เซอร์วิส (AIS)                                                         |                                |                               | 📃 แอดวานซ์ อินโฟร์ เชอร์วิส (AIS)                |                        |                        |                        |  |  |
| 📃 บริษัท โทเทื่ล เ    | เอ็คเซ็ส คอมมูนิเคข้                                                       | ั้น จำกัด (มหาชน)              | (Dtac)                        | 📃 บริษัท โทเ                                     | ทิ่ล แอ็คเซ็ส คอมมูนิ  | แคชั่น จำกัด (มหาชเ    | ı) (Dtac)              |  |  |
| 🗹 ไม่มีเครือข่ายโท    | รศัพท์                                                                     |                                |                               | 📃 ไม่มีเครือข่                                   | ายอินเทอร์เน็ต         |                        |                        |  |  |
|                       |                                                                            |                                | รายงานผู้ให้บริกา             | รเครือข่าย                                       |                        |                        |                        |  |  |
|                       |                                                                            |                                |                               |                                                  |                        |                        |                        |  |  |
|                       |                                                                            | ด่าไฟฟ้า                       | ค่าน้ำประปา                   | ด่าโทรศัพท์                                      | <b>ค่าไปรษณีย์</b>     | ค่าอินเทอร์เน็ต        | แสดง                   |  |  |
| เดือน ปี              | รายงาน                                                                     | หน่วย<br>ชำระแล้ว<br>ค้างช่ำระ | หน่วย<br>ชำระแล้ว<br>ค้างชำระ | ช่าระแล้ว<br>ค้างช่าระ                           | ช่าระแล้ว<br>ค้างช่าระ | ช่าระแล้ว<br>ค้างช่าระ | รายละเอียด<br>รายเดือน |  |  |
| ตุลาคม 2563           | รายงาน                                                                     | -                              |                               | -<br>                                            | -                      |                        | แสดง                   |  |  |

๑๑. เข้าบันทึกรายงานข้อมูลค่าสาธารณูปโภค(ค่าไฟฟ้า น้ำประปา โทรศัพท์ ไปรษณีย์ และ อินเตอร์เน็ต)โดยคลิกปุ่ม "รายงาน" ในเดือนที่ต้องการเข้าดำเนินการรายงานข้อมูล

|                |        | ด่าไฟฟ้า                      | ด่าน้ำประปา                   | ด่าโทรศัพท์           | ด่าไปรษณีย์            | ค่าอินเทอร์เน็ต        | แสดง                   |
|----------------|--------|-------------------------------|-------------------------------|-----------------------|------------------------|------------------------|------------------------|
| เดือน ปี       | รายงาน | หน่วย<br>ชำระแล้ว<br>ค้างชำระ | หน่วย<br>ชำระแล้ว<br>ค้างชำระ | ช่าระแล้ว<br>ค้างชำระ | ช่าระแล้ว<br>ค้างช่าระ | ช่าระแล้ว<br>ค้างช่าระ | รายละเอียด<br>รายเดือน |
| ตุลาคม 2563    | รายงาน |                               | -                             | -                     | -                      | -                      | แสดง                   |
| พฤศจิกายน 2563 | รายงาน |                               | -                             | -                     | -                      | -                      | แสดง                   |
| ธันวาคม 2563   | รายงาน | -                             | -                             | :                     | -                      | -                      | แสดง                   |

๑๒. ระบบแสดงตารางบันทึกข้อมูลค่าสาธารณูปโภค

-ให้กรอก ตัวเลขหน่วยที่ใช้ ในคอลัมน์ "หน่วยที่ใช้" สำหรับ ค่าไฟฟ้า หน่วยเป็น Unite ค่า น้ำประปา

หน่วยเป็น ลูกบาศก์เมตร(ในใบแจ้งหนี้ค่าน้ำประปาของการประปาส่วนภูมิภาค แจ้งหน่วยน้ำที่ใช้ เป็น "ลิตร" ให้แปลงหน่วยเป็น ลูกบาศก์เมตรเมตร คือ ๑,๐๐๐ ลิตร = ๑ ลูกบาศก์เมตร) น้ำประปาหากไม่ทราบหน่วยที่ใช้ อย่างแน่ชัด กรุณากรอกตัวเลขโดยประมาณ

-ให้กรอกตัวเลข จำนวนเงินที่เบิกจ่าย จำแนกตามประเภทของเงินที่สถานศึกษาเบิกจ่ายในรายการ นั้นๆ

"เงินงบประมาณ" คือ การเบิกจ่ายเงินที่สถานศึกษาส่งเอกสารหลักฐานการจ่ายเงิน มาให้ สพท. ดำเนินการจ่ายเงินแก่ผู้ให้บริการ

"เงินอุดหนุน" คือ การเบิกจ่ายเงินอุดหนุน(รายหัว) ที่สถานศึกษาได้รับจัดสรรและโอนเข้าบัญชี เงินฝากธนาคารของสถานศึกษา

"เงินรายได้สถานศึกษา" คือ การเบิกจ่ายเงินรายได้สถานศึกษา (เงินบำรุงการศึกษา, เงิน

บริจาค ฯลฯ)

-รายการที่ไม่รายจ่ายให้ปล่อยว่างไว้ ไม่ต้องใส่เลข 🔿

-รายการที่ค้างชำระให้กรอกตัวเลขจำนวนเงินในคอลัมน์ "ค้างชำระ" เมื่อดำเนินการชำระเรียบร้อย ให้ดำเนินการแก้ไขข้อมูลให้เป็นปัจจุบันต่อไป

| สำนักง                                      | โรงเรียนบ้าน<br>งานเขตพื้นที่การศึกษาป | ออนหลวย<br>ระถมศึกษาเชียงให | บ่ เขด 1                    |                     |                       |
|---------------------------------------------|----------------------------------------|-----------------------------|-----------------------------|---------------------|-----------------------|
| สถานศึกษารายวานพล                           |                                        |                             |                             |                     |                       |
| Status : รายงานค่าสาธารณูปโภค ปีงบประมาณ พ. | ศ. 2564                                |                             |                             |                     |                       |
| เพิ่ม                                       | /แก้ไข การใช้จ่ายค่าสา                 | ธารณูปโภค เดือนต            | ุลาคม                       |                     |                       |
|                                             | หน่วยที่ใช้ (รวม)                      | จำนวนเงินท                  | จำนวนเงิน                   |                     |                       |
| รายการ                                      | เพพา=บกเข<br>ประปา=ล.บ.ม.              | เงินงบประมาณ<br>(สพท./สพฐ.) | เงินอุดหนุน<br>(เงินรายหัว) | รายได้<br>สถานศึกษา | ท เรงเรยน<br>ด้างชำระ |
| 1. ค่าไฟฟ้า                                 |                                        |                             |                             |                     |                       |
| 2. ค่าประปา                                 |                                        |                             |                             |                     |                       |
| 3. ค่าโทรศัพท์                              |                                        |                             |                             |                     |                       |
| 3.1 บริษัท ทีโอที จำกัด (มหาชน) (TOT)       |                                        |                             |                             |                     |                       |
| 3.2 กสท โทรคมนาคม จำกัด (มหาชน) (CAT)       |                                        |                             |                             |                     |                       |
| 3.3 อื่น ๆ นอกเหนือจาก 3.1 และ 3.2          |                                        |                             |                             |                     |                       |
| 4. ค่าไปรษณีย์                              |                                        |                             |                             |                     |                       |
| 5. ค่าอินเทอร์เน็ต                          |                                        |                             |                             |                     |                       |
| 5.1 บริษัท ทีโอที จำกัด (มหาชน) (TOT)       |                                        |                             |                             |                     |                       |
| 5.2 กสท โทรคมบาคม ลำกัด (มหาชม) (CAT)       |                                        |                             |                             |                     |                       |
|                                             |                                        |                             |                             |                     |                       |

ଣ

๑๓.บันทึกข้อมูล เมื่อกรอกตัวเลข จำนวนเงิน ที่เบิกจ่ายแต่ละรายการครบถ้วยแล้ว คลิก ปุ่ม "บันทึก ข้อมูล"

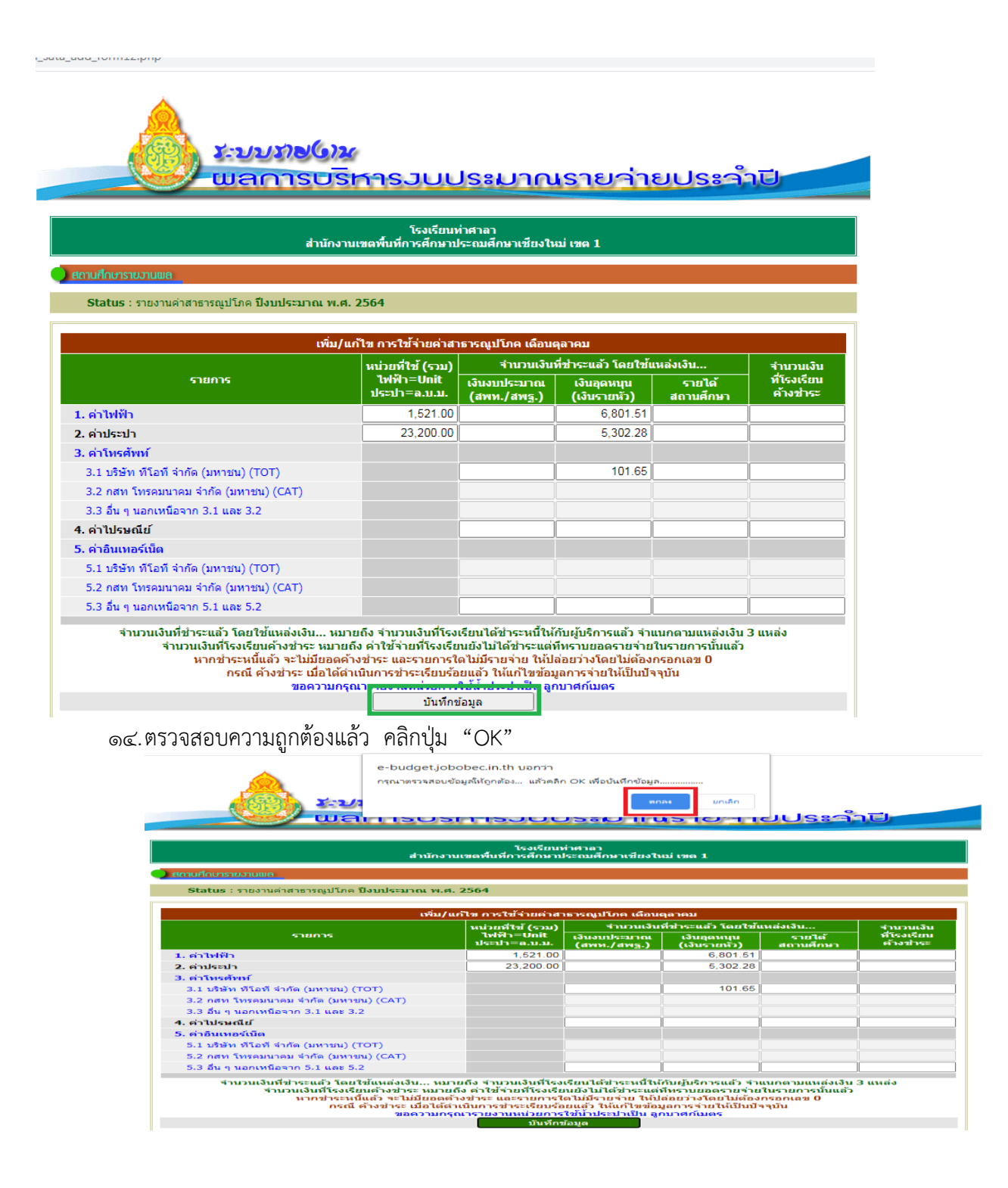

๑๕.ระบบแสดงผลการบันทึกข้อมูลของเดือนนั้นๆ คลิกปุ่ม "ย้อนกลับ" เพื่อกลับไปยังหน้ารายงาน ค่าสาธารณูปโภค

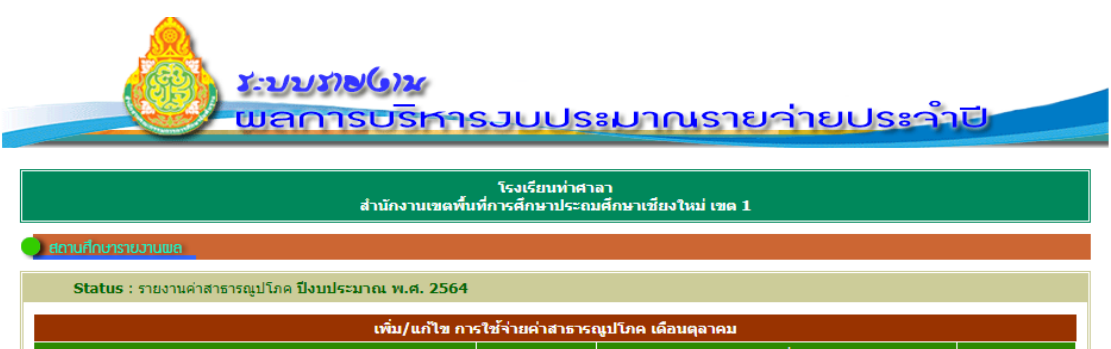

|                                       | หน่วยที่ใช้ (รวม)            | 4                           | ำนวนเงินที่เบิกจ่าย         |                     |          |
|---------------------------------------|------------------------------|-----------------------------|-----------------------------|---------------------|----------|
| รายการ                                | ู้ไฟฟ้า=Unit<br>ประปา=ล.บ.ม. | เงินงบประมาณ<br>(สพท./สพฐ.) | เงินอุดหนุน<br>(เงินรายหัว) | รายได้<br>สถานศึกษา | ค้างชำระ |
| 1. ค่าไฟฟ้า                           | 1,521.00                     | -                           | 6,801.51                    | -                   | -        |
| 2. ค่าประปา                           | 23,200.00                    | -                           | 5,302.28                    | -                   | -        |
| 3. ค่าโทรศัพท์                        |                              | -                           | 101.65                      | -                   | -        |
| 3.1 บริษัท ทีโอที จำกัด (มหาชน) (TOT) |                              | -                           | 101.65                      | -                   | -        |
| 3.2 กสท โทรคมนาคม จำกัด (มหาชน) (CAT) |                              | -                           | -                           | -                   | -        |
| 3.3 อื่น ๆ นอกเหนือจาก 3.1 และ 3.2    |                              | -                           | -                           | -                   | -        |
| 4. ค่าไปรษณีย์                        |                              | -                           | -                           | -                   | -        |
| 5. ค่าอินเทอร์เน็ต                    |                              | -                           | -                           | -                   | -        |
| 5.1 บริษัท ทีโอที จำกัด (มหาชน) (TOT) |                              | -                           | -                           | -                   | -        |
| 5.2 กสท โทรคมนาคม จำกัด (มหาชน) (CAT) |                              | -                           |                             | -                   | -        |
| 5.3 อื่น ๆ นอกเหนือจาก 5.1 และ 5.2    |                              | -                           | -                           | -                   | -        |
|                                       |                              |                             |                             |                     |          |
|                                       | ບ້ວນຄລັນ                     |                             |                             |                     |          |

๑๖.ระบบแสดงหน้ารายงานค่าสาธารณูปโภค ผู้ใช้สามารถคลิกเลือกรายงานข้อมูล เดือนต่อไป ที่ปุ่ม "รายงาน" ของเดือนนั้นๆ

| อเลเนร : รายงานดาส                            | าธารณูปโภค ปังบป                  | ระมาณ พ.ศ. 2564                                                                                                    |                                                                                                    |                                                           |                                                                    |                                                                                                    |                                             |
|-----------------------------------------------|-----------------------------------|----------------------------------------------------------------------------------------------------|----------------------------------------------------------------------------------------------------|-----------------------------------------------------------|--------------------------------------------------------------------|----------------------------------------------------------------------------------------------------|---------------------------------------------|
|                                               |                                   | รายงา                                                                                                    | นผู้ให้บริการเครือข่                                                                                                    | ายการสื่อสาร                                              |                                                                    |                                                                                                    |                                             |
|                                               | เครือข่ายโทรศัท                   | พท์                                                                                                    |                                                                                                    |                                                           | เครือข่ายอินเทอ                                                    | เร์เน็ต                                                                                                    |                                             |
| 🗾 บริษัท ทีโอที                               | จำกัด (มหาชน) (TC                 | T)                                                                                                    |                                                                                                    | 📃 บริษัท ทีโอ                                             | ที จำกัด (มหาชน) (ไ                                                | OT)                                                                                                    |                                             |
| 📃 กสท โทรคมนา                                 | าคม จำกัด (มหาชน                  | ) (CAT)                                                                                                    |                                                                                                    | 📃 กสท โทรคม                                               | มนาคม จำกัด (มหาช                                                  | u) (CAT)                                                                                                   |                                             |
| 📃 บริษัท ทริปเปิล                             | ลทีบรอดแบนด์ จำกั                 | ัด (มหาชน) (3BB)                                                                                                    |                                                                                                    | 🖉 บริษัท ทริปเ                                            | .ปีลทีบรอดแบนด์ จำ                                                 | กัด (มหาชน) (3BB)                                                                                          |                                             |
| 📃 บริษัท ทรู ดอร่                             | ร์ปอเรชั่น จำกัด (มห              | าชน) (True)                                                                                                    |                                                                                                    | 📃 บริษัททรูค                                              | อร์ปอเรชั่น จำกัด (ม                                               | หาชน) (True)                                                                                               |                                             |
| 📃 แอดวานซ์ อินา                               | 📃 แอดวานซ์ อินโฟร์ เซอร์วิส (AIS) |                                                                                                    |                                                                                                    |                                                           | นโฟร์ เชอร์วิส (AIS)                                               | )                                                                                                    |                                             |
| 📃 บริษัท โทเทิ่ล                              | แอ็คเซ็ส คอมมูนิเค                | เชั่น จำกัด (มหาชน) (                                                                                                    | Dtac)                                                                                                    | 📃 บริษัท โทเร่                                            | า่ิล แอ็คเซ็ส คอมมูนิเ                                             | คชั่น จำกัด (มหาชน                                                                                         | ) (Dtac)                                    |
| 📃 ไม่มีเครือข่ายโ                             | ัทรศัพท์                          |                                                                                                    |                                                                                                    | 📃 ไม่มีเครือข่า                                           | ยอินเทอร์เน็ต                                                      |                                                                                                    |                                             |
|                                               |                                   |                                                                                                    | รายงานผู้ให้บริการเค                                                                                                    | เรือข่าย                                                  | ]                                                                  |                                                                                                    |                                             |
|                                               |                                   | L                                                                                                    | •                                                                                                    |                                                           | J                                                                  |                                                                                                    |                                             |
|                                               |                                   | ค่าไฟฟ้า                                                                                                    | ค่าน้ำประปา                                                                                                    | ค่าโทรศัพท์                                               | ค่าไปรษณีย์                                                        | ค่าอินเทอร์เน็ต                                                                                            |                                             |
| เดือน ปี                                      | รายงาน                            | หน่วย                                                                                                    | annio an                                                                                                    |                                                           |                                                                    |                                                                                                    |                                             |
|                                               |                                   | ช่าระแล้ว<br>ค้างช่าระ                                                                                                    | หน่วย<br>ช่าระแล้ว<br>ค้างช่าระ                                                                                                 | ช่าระแล้ว<br>ค้างช่าระ                                    | ช่าระแล้ว<br>ค้างช่าระ                                             | ชำระแล้ว<br>ค้างชำระ                                                                                       | แผดง<br>รายละเอียด<br>รายเดือน              |
|                                               |                                   | ชำระแล้ว<br>ค้างชำระ<br>1,521.00                                                                                                    | ทนวย<br>ช่าระแล้ว<br>ค้างช่าระ<br>23,200.00                                                                                     | ช่าระแล้ว<br>ค้างช่าระ                                    | ช่าระแล้ว<br>ค้างช่าระ                                             | ช่าระแล้ว<br>ค้างช่าระ                                                                                     | แลดง<br>รายละเอียด<br>รายเดือน              |
| ลุลาคม 2563                                   | รายงาน                            | ข่าระแล้ว<br>ค้างข่าระ<br>1,521.00<br>6,801.51                                                                                                    | หมวย<br>ชำระแล้ว<br>ค้างชำระ<br>23,200.00<br>5,302.28                                                                           | ข่าระแล้ว<br>ค้างข่าระ<br>101.65                          | ช่าระแล้ว<br>ค้างช่าระ<br>-                                        | ช่าระแล้ว<br>ค้างช่าระ                                                                                     | แสดง<br>รายละเอียด<br>รายเดือน<br>แสดง      |
| ดุลาคม 2563                                   | รายงาน                            | ช่าระแล้ว<br>ค้างช่าระ<br>1,521.00<br>6,801.51                                                                                                    | ทางข<br>ข่าระแล้ว<br>ศ้างข่าระ<br>23,200.00<br>5,302.28                                                                         | ช่าระแล้ว<br>ค้างช่าระ<br>101.65<br>-                     | ข่าระแล้ว<br>ค้างข่าระ<br>-<br>-                                   | ข่าระแล้ว<br>ศัวงข่าระ<br>-                                                                                | แสดง<br>รายละเอียด<br>รายเดือน<br>แสดง      |
| ดุลาคม 2563                                   | รายงาน                            | ช่าระแล้ว<br>ด้างช่าระ<br>1,521.00<br>6,801.51<br>-                                                                                                    | ทนวย<br>ช่าระแล้ว<br>ด้างข่าระ<br>23,200.00<br>5,302.28<br>-                                                                    | ข่าระแล้ว<br>ค้างข่าระ<br>101.65<br>-                     | ข่าระแล้ว<br>คัางข่าระ<br>-<br>-                                   | ข่าระแล้ว<br>ค้างข่าระ<br>-                                                                                | แสง<br>รายละเอียด<br>รายเดือน<br>แสดง       |
| ตุลาคม 2563<br>พฤศจิกายน 2563                 | รายงาน                            | ข่าระแล้ว<br>ศ้างข่าระ<br>1,521.00<br>6,801.51<br>-<br>-                                                                                               | ทยวง<br>ข่าระแล้ว<br>ศังชาระ<br>23,200.00<br>5,302.28<br>-<br>-<br>-                                                            | ช่าระแล้ว<br>ค้างช่าระ<br>101.65<br>-<br>-                | ข่าระแด้ว<br>ด้างข่าระ<br>-<br>-                                   | ข่าระแล้ว<br>ค้างข่าระ<br>-<br>-                                                                           | แสง<br>รายเลือน<br>รายเคือน<br>แสดง<br>แสดง |
| ดุลาคม 2563<br>พฤศจิกายน 2563                 | รายงาน                            | ข้าระแล้ว<br>ศ้างข้าระ<br>1,521.00<br>6,801.51<br>-<br>-<br>-<br>-                                                                                     | ทยวง<br>ข่าระแล้ว<br>ศังชาระ<br>23,200.00<br>5,302.28<br>-<br>-<br>-<br>-<br>-<br>-                                             | ข่าระแล้ว<br>ค้างข่าระ<br>101.65<br>-<br>-                | ข่าระแล้ว<br>ด้างข่าระ<br>-<br>-<br>-                              | ข่าระแล้ว<br>ด้างข่าระ<br>-<br>-                                                                           | แสดง<br>รายเดือน<br>แสดง<br>แสดง            |
| ดุลาคม 2563<br>พฤศจิกายน 2563<br>ธันวาคม 2563 | รายงาน<br>รายงาน<br>รายงาน        | <del>ป่าระแล้ว<br/>สำเห่าะะ</del><br>1,521.00<br>6,801.51<br>-<br>-<br>-<br>-<br>-<br>-<br>-                                                           | ານນັ້ນ<br>ທີ່ານນ້ຳສະ<br>23,200.00<br>5,302.28<br>-<br>-<br>-<br>-<br>-<br>-<br>-<br>-<br>-<br>-<br>-<br>-                       | ข่าระแล้ว<br>ค้างข่าระ<br>101.65<br>-<br>-                | ข่าระแล้ว<br>ต่างข่าระ<br>-<br>-<br>-<br>-                         | ข่าระแล้ว<br>ค้างข่าระ<br>-<br>-<br>-<br>-                                                                 | แสดง<br>รายเสือน<br>แสดง<br>แสดง            |
| ดุลาคม 2563<br>พฤศจิกายน 2563<br>อันวาคม 2563 | รายงาน<br>รายงาน<br>รายงาน        | <del>ปาระแล้ว<br/>สำเหราะ</del><br>1,521.00<br>6,801.51<br>-<br>-<br>-<br>-<br>-<br>-<br>-<br>-<br>-<br>-<br>-<br>-<br>-<br>-<br>-<br>-<br>-<br>-<br>- | านบบ<br>ช่าระเสว<br>ส้างช่าระ<br>23,200.00<br>5,302.28<br>-<br>-<br>-<br>-<br>-<br>-<br>-<br>-                                  | ข่าระแล้ว<br>ค้างข่าระ<br>101.65<br>-<br>-<br>-<br>-      | ข่าระแล้ว<br>ด้างข่าระ<br>-<br>-<br>-<br>-<br>-<br>-               | ข่าระแล้ว<br>ค้างข่าระ<br>-<br>-<br>-<br>-<br>-                                                            | แสดง<br>แสดง<br>แสดง                        |
| ดุลาคม 2563<br>พฤศจิกายน 2563<br>ธันวาคม 2563 | รายงาน<br>รายงาน<br>รายงาน        | น่าระแล้ว<br>คัวงน่าระ<br>1,521.00<br>6,801.51<br>-<br>-<br>-<br>-<br>-<br>-<br>-<br>-<br>-<br>-<br>-<br>-<br>-<br>-<br>-<br>-<br>-                    | 41282.437<br>471327.427<br>471327.427<br>23,200.00<br>5,302.28<br>-<br>-<br>-<br>-<br>-<br>-<br>-<br>-<br>-<br>-<br>-<br>-<br>- | ข่าระแล้ว<br>ค้างข่าระ<br>101.65<br>-<br>-<br>-<br>-<br>- | ข่าระแล้ว<br>สำงข่าระ<br>-<br>-<br>-<br>-<br>-<br>-<br>-<br>-<br>- | ข่าระแล้ว<br>ค้างข่าระ<br>-<br>-<br>-<br>-<br>-<br>-<br>-<br>-<br>-<br>-<br>-<br>-<br>-<br>-<br>-<br>-<br> | แสดง<br>แสดง<br>แสดง                        |

ಡ

๑๗.แสดงผลการรายงานข้อมูลค่าสาธารณูปโภครายเดือน โดยคลิกปุ่ม "แสดง" ที่ตารางของเดือนที่ ต้องการ

|                |        |                                           | รายงานผู้ให้บริการเผ                         | ารือข่าย                              | ]                                            |                                          |                                |
|----------------|--------|-------------------------------------------|----------------------------------------------|---------------------------------------|----------------------------------------------|------------------------------------------|--------------------------------|
| เดือน ปี       | รายงาน | ค่าไฟฟ้า<br>หน่วย<br>ขำระแล้ว<br>คำงข่าระ | ค่าน้ำประปา<br>หน่วย<br>ชำระแล้ว<br>ค้างชำระ | ค่าโทรศัพท์<br>ข่าระแล้ว<br>ค้างข่าระ | <b>ค่าไปรษณีย์</b><br>ช่าระแล้ว<br>ค้างช่าระ | ค่าอินเทอร์เน็ต<br>ช่าระแล้ว<br>คำงช่าระ | แสดง<br>รายละเอียด<br>รายเดือน |
| ตุลาคม 2563    | รายงาน | 1,521.00<br>6,801.51                      | 23,200.00<br>5,302.28                        | 101.65                                | -                                            |                                          | แสดง                           |
| พฤศจิกายน 2563 | รายงาน | -                                         |                                              |                                       | -                                            |                                          | แสดง                           |
| ธันวาคม 2563   | รายงาน | -                                         |                                              |                                       | -                                            |                                          | แสดง                           |
| มกราคม 2564    | รายงาน | -                                         |                                              |                                       | -                                            |                                          | แสดง                           |

ระบบแสดงผลการรายงานข้อมูลค่าสาธารณูปโภครายเดือน

| a hudget ichohos in th/school sata_view_data_forms                   | n2 nhn                     |                             |                             |                     |                             |           |
|----------------------------------------------------------------------|----------------------------|-----------------------------|-----------------------------|---------------------|-----------------------------|-----------|
| <ul> <li>e-budget.jobobec.in.th/school_sata_view_data_ion</li> </ul> | ns.pnp                     |                             |                             |                     |                             |           |
| Status : รายงานค่าสาธารณูปโภค ปีงบประมาณ พ.                          | .ศ. 2564                   |                             |                             |                     |                             |           |
|                                                                      | การใช้จ่ายค่าสา            | ธารณูปโภค เดือน             | ตุลาคม                      |                     |                             |           |
|                                                                      | หน่วยที่ใช้ (รวม)          |                             | จำนวนเงื                    | นที่เบิกจ่าย        |                             |           |
| รายการ                                                               | ไฟฟ้า=Unit<br>ประปา=ล.บ.ม. | เงินงบประมาณ<br>(สพท./สพฐ.) | เงินอุดหนุน<br>(เงินรายหัว) | รายได้<br>สถานศึกษา | รวมจำนวนเงิน<br>ที่เบิกจ่าย | ค้างข่ำระ |
| 1. ค่าไฟฟ้า                                                          | 1,521.00                   | -                           | 6,801.51                    | -                   | 6,801.51                    |           |
| 2. ค่าประปา                                                          | 23,200.00                  | -                           | 5,302.28                    | -                   | 5,302.28                    |           |
| 3. ด่าโทรศัพท์                                                       |                            | -                           | 101.65                      | -                   | 101.65                      |           |
| 3.1 บริษัท ทีโอที จำกัด (มหาชน) (TOT)                                |                            | -                           | 101.65                      | -                   | 101.65                      |           |
| 3.2 กสท โทรคมนาคม จำกัด (มหาชน) (CAT)                                |                            | -                           | -                           | -                   | -                           |           |
| 3.3 อื่น ๆ นอกเหนือจาก 3.1 และ 3.2                                   |                            | -                           | -                           | -                   | -                           |           |
| 4. ค่าไปรษณีย์                                                       |                            | -                           | -                           | -                   | -                           |           |
| 5. ค่าอินเทอร์เน็ต                                                   |                            | -                           | -                           | -                   | -                           |           |
| 5.1 บริษัท ทีโอที จำกัด (มหาชน) (TOT)                                |                            | -                           | -                           | -                   | -                           |           |
| 5.2 กสท โทรคมนาคม จำกัด (มหาชน) (CAT)                                |                            | -                           | -                           | -                   | -                           |           |
| 5.3 อื่น ๆ นอกเหนือจาก 5.1 และ 5.2                                   |                            | -                           | -                           | -                   | -                           |           |
|                                                                      | Close Window               | ที่                         | ัมพ์รายงาน                  |                     |                             |           |

୭୦

๑๘.แสดงผลการรายงานข้อมูลค่าสาธารณูปโภคทั้งปีงบประมาณ คลิกปุ่ม "แสดงรายละเอียดทั้งปีงบประมาณ" ที่ท้ายตาราง

| ธันวาคม 2563    | รายงาน | -        | -                   | -     | - | - แสดง    |
|-----------------|--------|----------|---------------------|-------|---|-----------|
|                 |        | -        | -                   | -     | - | -         |
| มกราคม 2564     | รายงาน |          | -                   | -     | - | - แสดง    |
|                 |        | -        | -                   | -     | - | -         |
| กุมภาพันธ์ 2564 | รายงาน | -        | -                   | -     | - | - แสดง    |
|                 |        |          |                     | -     | - | -         |
| มีนาคม 2564     | รายงาน | -        | -                   | -     | - | - แสดง    |
|                 |        |          |                     |       | - | -         |
| เมษายน 2564     | รายงาน | -        | -                   | -     | - | - แสดง    |
|                 |        |          |                     |       |   |           |
| พฤษภาคม 2564    | รายงาน |          |                     |       |   | - แสดง    |
|                 |        | -        | -                   |       |   |           |
| มิถุนายน 2564   | รายงาน | -        | -                   | -     | - | - แสดง    |
|                 |        |          |                     |       |   |           |
| กรกฎาคม 2564    | รายงาน | 1        | -                   | 1     | - | -<br>แสดง |
|                 |        | -        | -                   |       |   |           |
| สิงหาคม 2564    | รายงาน | -        | -                   | -     | - | - แสดง    |
|                 |        | -        | -                   |       |   |           |
| กันยายน 2564    | รายงาน | 2        | -                   | -     | - | - แสดง    |
|                 |        | แสดงรายเ | ละเอียดทั้งปึงบประม | าณ    |   |           |
|                 |        |          | × 0500              | 11.01 |   |           |

ระบบแสดงรายละเอียดข้อมูลค่าสาธารณูปโภคแต่ละเดือนตลอดปีงบประมาณ จำแนกตามรายการ ค่าสาธารณูปโภค

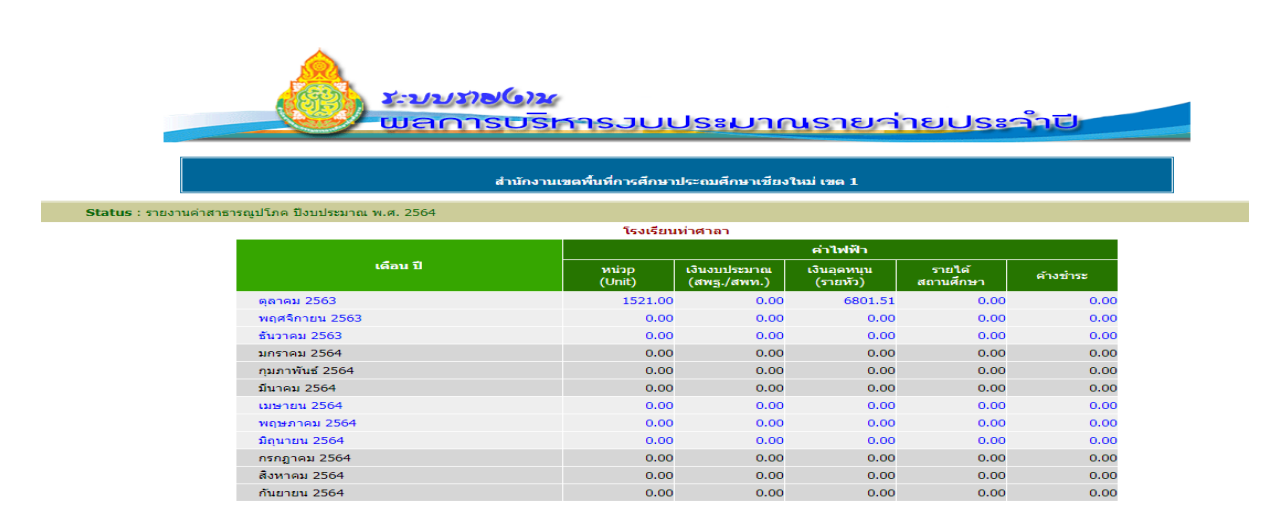

|                 | ค่าน้ำประปา           |                             |                         |                     |           |  |  |  |
|-----------------|-----------------------|-----------------------------|-------------------------|---------------------|-----------|--|--|--|
| เดือน ปี        | หน่วย<br>ลูกบาศก์เมตร | เงินงบประมาณ<br>(สพฐ./สพท.) | เงินอุดหนุน<br>(รายหัว) | รายได้<br>สถานศึกษา | ด้างช่าระ |  |  |  |
| ตุลาคม 2563     | 23200.00              | 0.00                        | 5302.28                 | 0.00                | 0.00      |  |  |  |
| พฤศจิกายน 2563  | 0.00                  | 0.00                        | 0.00                    | 0.00                | 0.00      |  |  |  |
| ธันวาคม 2563    | 0.00                  | 0.00                        | 0.00                    | 0.00                | 0.00      |  |  |  |
| มกราคม 2564     | 0.00                  | 0.00                        | 0.00                    | 0.00                | 0.00      |  |  |  |
| กุมภาพันธ์ 2564 | 0.00                  | 0.00                        | 0.00                    | 0.00                | 0.00      |  |  |  |
| มีนาคม 2564     | 0.00                  | 0.00                        | 0.00                    | 0.00                | 0.00      |  |  |  |
| เมษายน 2564     | 0.00                  | 0.00                        | 0.00                    | 0.00                | 0.00      |  |  |  |
| พฤษภาคม 2564    | 0.00                  | 0.00                        | 0.00                    | 0.00                | 0.00      |  |  |  |
| มิถุนายน 2564   | 0.00                  | 0.00                        | 0.00                    | 0.00                | 0.00      |  |  |  |
| กรกฎาคม 2564    | 0.00                  | 0.00                        | 0.00                    | 0.00                | 0.00      |  |  |  |
| สิงหาคม 2564    | 0.00                  | 0.00                        | 0.00                    | 0.00                | 0.00      |  |  |  |
| กันยายน 2564    | 0.00                  | 0.00                        | 0.00                    | 0.00                | 0.00      |  |  |  |

|                 |                             | ค่าโทรศัพท์             |                     |           |                             |                         |                     |           |                             |                         |                     |           |
|-----------------|-----------------------------|-------------------------|---------------------|-----------|-----------------------------|-------------------------|---------------------|-----------|-----------------------------|-------------------------|---------------------|-----------|
| เดือน ปี        | บริษัท                      | เทีโอที่ จำกั           | ด (มหาชน) (T        | OT)       | กสท โเ                      | ทรคมนาคม จำ             | เก้ด (มหาชน)        | (CAT)     |                             | อื่น                    | 1                   |           |
|                 | เงินงบประมาณ<br>(สพฐ./สพท.) | เงินอุดหนุน<br>(รายหัว) | รายได้<br>สถานศึกษา | ด้างช่าระ | เงินงบประมาณ<br>(สพฐ./สพท.) | เงินอุดหนุน<br>(รายหัว) | รายได้<br>สถานศึกษา | ด้างช่าระ | เงินงบประมาณ<br>(สพฐ./สพท.) | เงินอุดหนุน<br>(รายหัว) | รายได้<br>สถานศึกษา | ค้างช่าระ |
| ตุลาคม 2563     | 0.00                        | 101.65                  | 0.00                | 0.00      | 0.00                        | 0.00                    | 0.00                | 0.00      | 0.00                        | 0.00                    | 0.00                | 0.00      |
| พฤศจิกายน 2563  | 0.00                        | 0.00                    | 0.00                | 0.00      | 0.00                        | 0.00                    | 0.00                | 0.00      | 0.00                        | 0.00                    | 0.00                | 0.00      |
| ธันวาคม 2563    | 0.00                        | 0.00                    | 0.00                | 0.00      | 0.00                        | 0.00                    | 0.00                | 0.00      | 0.00                        | 0.00                    | 0.00                | 0.00      |
| มกราคม 2564     | 0.00                        | 0.00                    | 0.00                | 0.00      | 0.00                        | 0.00                    | 0.00                | 0.00      | 0.00                        | 0.00                    | 0.00                | 0.00      |
| กุมภาพันธ์ 2564 | 0.00                        | 0.00                    | 0.00                | 0.00      | 0.00                        | 0.00                    | 0.00                | 0.00      | 0.00                        | 0.00                    | 0.00                | 0.00      |
| มีนาคม 2564     | 0.00                        | 0.00                    | 0.00                | 0.00      | 0.00                        | 0.00                    | 0.00                | 0.00      | 0.00                        | 0.00                    | 0.00                | 0.00      |
| เมษายน 2564     | 0.00                        | 0.00                    | 0.00                | 0.00      | 0.00                        | 0.00                    | 0.00                | 0.00      | 0.00                        | 0.00                    | 0.00                | 0.00      |
| พฤษภาคม 2564    | 0.00                        | 0.00                    | 0.00                | 0.00      | 0.00                        | 0.00                    | 0.00                | 0.00      | 0.00                        | 0.00                    | 0.00                | 0.00      |
| มิถุนายน 2564   | 0.00                        | 0.00                    | 0.00                | 0.00      | 0.00                        | 0.00                    | 0.00                | 0.00      | 0.00                        | 0.00                    | 0.00                | 0.00      |
| กรกฎาคม 2564    | 0.00                        | 0.00                    | 0.00                | 0.00      | 0.00                        | 0.00                    | 0.00                | 0.00      | 0.00                        | 0.00                    | 0.00                | 0.00      |
| สิงหาคม 2564    | 0.00                        | 0.00                    | 0.00                | 0.00      | 0.00                        | 0.00                    | 0.00                | 0.00      | 0.00                        | 0.00                    | 0.00                | 0.00      |
| กันยายน 2564    | 0.00                        | 0.00                    | 0.00                | 0.00      | 0.00                        | 0.00                    | 0.00                | 0.00      | 0.00                        | 0.00                    | 0.00                | 0.00      |

|                 | ค่าไปรษณีย์                 |                         |                     |           |  |  |  |
|-----------------|-----------------------------|-------------------------|---------------------|-----------|--|--|--|
| เดือน ปี        | เงินงบประมาณ<br>(สพฐ./สพท.) | เงินอุดหนุน<br>(รายหัว) | รายได้<br>สถานศึกษา | ค้างช่าระ |  |  |  |
| ตุลาคม 2563     | 0.00                        | 0.00                    | 0.00                | 0.00      |  |  |  |
| พฤศจิกายน 2563  | 0.00                        | 0.00                    | 0.00                | 0.00      |  |  |  |
| ธันวาคม 2563    | 0.00                        | 0.00                    | 0.00                | 0.00      |  |  |  |
| มกราคม 2564     | 0.00                        | 0.00                    | 0.00                | 0.00      |  |  |  |
| กุมภาพันธ์ 2564 | 0.00                        | 0.00                    | 0.00                | 0.00      |  |  |  |
| มีนาคม 2564     | 0.00                        | 0.00                    | 0.00                | 0.00      |  |  |  |
| เมษายน 2564     | 0.00                        | 0.00                    | 0.00                | 0.00      |  |  |  |
| พฤษภาคม 2564    | 0.00                        | 0.00                    | 0.00                | 0.00      |  |  |  |
| มิถุนายน 2564   | 0.00                        | 0.00                    | 0.00                | 0.00      |  |  |  |
| กรกฎาคม 2564    | 0.00                        | 0.00                    | 0.00                | 0.00      |  |  |  |
| สิงหาคม 2564    | 0.00                        | 0.00                    | 0.00                | 0.00      |  |  |  |
| กันยายน 2564    | 0.00                        | 0.00                    | 0.00                | 0.00      |  |  |  |

|                 |                             | ค่าอินเทอร์เน็ด         |                     |           |                             |                         |                     |           |                             |                         |                     |           |  |  |
|-----------------|-----------------------------|-------------------------|---------------------|-----------|-----------------------------|-------------------------|---------------------|-----------|-----------------------------|-------------------------|---------------------|-----------|--|--|
| เดือน ปี        | บริษัท                      | ท ที โอ ที จำกั         | ด (มหาชน) (T        | 0T)       | กสท โเ                      | ทรคมนาคม จำ             | กัด (มหาชน)         | (CAT)     |                             | อื่น                    | 1                   | n .       |  |  |
|                 | เงินงบประมาณ<br>(สพฐ./สพท.) | เงินอุดหนุน<br>(รายหัว) | รายได้<br>สถานศึกษา | ด้างช่าระ | เงินงบประมาณ<br>(สพฐ./สพท.) | เงินอุดหนุน<br>(รายหัว) | รายได้<br>สถานศึกษา | ด้างช่าระ | เงินงบประมาณ<br>(สพฐ./สพท.) | เงินอุดหนุน<br>(รายหัว) | รายได้<br>สถานศึกษา | ค้างช่าระ |  |  |
| ลุลาคม 2563     | 0.00                        | 0.00                    | 0.00                | 0.00      | 0.00                        | 0.00                    | 0.00                | 0.00      | 0.00                        | 0.00                    | 0.00                | 0.        |  |  |
| เฤศจิกายน 2563  | 0.00                        | 0.00                    | 0.00                | 0.00      | 0.00                        | 0.00                    | 0.00                | 0.00      | 0.00                        | 0.00                    | 0.00                | 0.        |  |  |
| รันวาคม 2563    | 0.00                        | 0.00                    | 0.00                | 0.00      | 0.00                        | 0.00                    | 0.00                | 0.00      | 0.00                        | 0.00                    | 0.00                | 0.        |  |  |
| มกราคม 2564     | 0.00                        | 0.00                    | 0.00                | 0.00      | 0.00                        | 0.00                    | 0.00                | 0.00      | 0.00                        | 0.00                    | 0.00                | 0.        |  |  |
| กุมภาพันธ์ 2564 | 0.00                        | 0.00                    | 0.00                | 0.00      | 0.00                        | 0.00                    | 0.00                | 0.00      | 0.00                        | 0.00                    | 0.00                | 0.        |  |  |
| มีนาคม 2564     | 0.00                        | 0.00                    | 0.00                | 0.00      | 0.00                        | 0.00                    | 0.00                | 0.00      | 0.00                        | 0.00                    | 0.00                | 0.        |  |  |
| มษายน 2564      | 0.00                        | 0.00                    | 0.00                | 0.00      | 0.00                        | 0.00                    | 0.00                | 0.00      | 0.00                        | 0.00                    | 0.00                | 0.        |  |  |
| พฤษภาคม 2564    | 0.00                        | 0.00                    | 0.00                | 0.00      | 0.00                        | 0.00                    | 0.00                | 0.00      | 0.00                        | 0.00                    | 0.00                | 0.        |  |  |
| มิถุนายน 2564   | 0.00                        | 0.00                    | 0.00                | 0.00      | 0.00                        | 0.00                    | 0.00                | 0.00      | 0.00                        | 0.00                    | 0.00                | 0.        |  |  |
| ารกฎาคม 2564    | 0.00                        | 0.00                    | 0.00                | 0.00      | 0.00                        | 0.00                    | 0.00                | 0.00      | 0.00                        | 0.00                    | 0.00                | 0.        |  |  |
| สิงหาคม 2564    | 0.00                        | 0.00                    | 0.00                | 0.00      | 0.00                        | 0.00                    | 0.00                | 0.00      | 0.00                        | 0.00                    | 0.00                | 0.        |  |  |
| กันยายน 2564    | 0.00                        | 0.00                    | 0.00                | 0.00      | 0.00                        | 0.00                    | 0.00                | 0.00      | 0.00                        | 0.00                    | 0.00                | 0         |  |  |

#### ปฏิทินการรายงานค่าสาธารณูปโภค ประจำปีงบประมาณ พ.ศ. ๒๕๖๔

## ผ่านเว็บไซด์ <u>https://e-budget.jobobec.in.th/</u>

## สำหรับสถานศึกษาในสังกัดสำนักงานเขตพื้นที่การศึกษาประถมศึกษาเชียงใหม่ เขต ๑

| ไตรมาสที่   | ข้อมูลค่าสาธารณูปโภค          | กำหนดการรายงาน           |
|-------------|-------------------------------|--------------------------|
| ไตรมาสที่ ๑ | เดือน ต.ค. ๒๕๖๒ – ธ.ค. ๒๕๖๓   | ภายในวันที่ ๑๕ ม.ค.๒๕๖๔  |
| ไตรมาสที่ ๒ | เดือน ม.ค. ๒๕๖๔ – มี.ค. ๒๕๖๔  | ภายในวันที่ ๑๕ เม.ย.๒๕๖๔ |
| ไตรมาสที่ ๓ | เดือน เม.ย. ๒๕๖๔ - มิ.ย. ๒๕๖๔ | ภายในวันที่ ๑๕ ก.ค.๒๕๖๔  |
| ไตรมาสที่ ๔ | เดือน ก.ค. ๒๕๖๔ – ก.ย. ๒๕๖๔   | ภายในวันที่ ๑๕ ต.ค.๒๕๖๔  |

ଭଣ

#### คำถามที่พบบ่อย

#### กรณีที่ค้างชำระ ณ วันที่ โรงเรียนดำเนินการรายงานข้อมูล

- ๑. ให้ใส่ข้อมูลหน่วยที่ใช้(ถ้ามี)
- ๒. ใส่จำนวน เงินค่าบริการรายการนั้นๆ ใน คอลัมน์ "ค้างชำระ"
- ๓. เมื่อโรงเรียนดำเนินการเบิกจ่ายชำระค่าบริการรายการนั้นๆ แล้ว สามารถเข้าระบบปรับปรุงข้อมูลใส่ จำนวนเงินที่ชำระ ในคอลัมน์ "จำนวนเงินที่เบิกจ่าย" เลือกใส่ในคอลัมน์ย่อยตามประเภทเงินที่โรงเรียน จ่ายค่าบริการ

| ส่านัก                                     | สพป.เชียงไ<br>เงานเขตพื้นที่การศึกษาป | าหม่ เขต 1<br> ระถมศึกษาเชียงให       | ม่ เขด 1                    |                     |                        |  |
|--------------------------------------------|---------------------------------------|---------------------------------------|-----------------------------|---------------------|------------------------|--|
| สถานศึกษารายวานพล                          |                                       |                                       |                             |                     |                        |  |
| Status : รายงานค่าสาธารณูปโภค ปีงบประมาณ ท | พ.ศ. 2564                             |                                       |                             |                     |                        |  |
|                                            |                                       |                                       |                             |                     |                        |  |
| เพื่อ                                      | ม/แก้ไข การใช้จ่ายค่าสา               | าธารณูปโภค เดือนต                     | <u>ุลาคม</u>                |                     |                        |  |
|                                            | หน่วยที่ไข้ (รวม)                     | สำนวนเงินท                            | สี่ข่าระแล้ว โดยไข้เ        | เหล่งเงิน           | ฐานวนเงิน              |  |
| รายการ                                     | ไฟฟ้า=Unit<br>ประปา=ล.บ.ม.            | เงินงบประมาณ<br>(สพท./สพร.)           | เงินอุดหนุน<br>(เงินรายหัว) | รายได้<br>สถานศึกษา | ศารงเรียน<br>ด้างช่าระ |  |
| 1. ด่าไฟฟ้า                                | 6,950.00                              |                                       |                             |                     | 29,812.4               |  |
| 2. ด่าประปา                                |                                       |                                       | Δ                           |                     |                        |  |
| 3. ด่าโทรศัพท์                             |                                       |                                       |                             |                     |                        |  |
| 3.1 บริษัท ทีโอที จำกัด (มหาชน) (TOT)      |                                       | i i i i i i i i i i i i i i i i i i i |                             |                     | 2,322.6                |  |
| 3.2 กสท โทรคมนาคม จำกัด (มหาชน) (CAT)      |                                       |                                       | 4                           |                     |                        |  |
| 3.3 อื่น ๆ นอกเหนือจาก 3.1 และ 3.2         |                                       |                                       |                             |                     |                        |  |
| 4. ค่าไปรษณีย์                             |                                       |                                       |                             |                     | 5,740.0                |  |
| 5. ค่าอินเทอร์เน็ต                         |                                       |                                       | Δ                           |                     |                        |  |
| 5.1 บริษัท ทีโอที จำกัด (มหาชน) (TOT)      |                                       |                                       |                             |                     |                        |  |
| 5.2 กสท โทรคมนาคม จำกัด (มหาชน) (CAT)      |                                       |                                       |                             |                     | 7,490.0                |  |
|                                            |                                       |                                       |                             |                     |                        |  |

#### การรายงานค่าอินเตอร์เน็ต

- ๑. กรณีที่ โรงเรียนดำเนินการส่งเอกสารขอเบิกจ่ายค่าบริการมาให้ สพท. แล้วเรียบร้อย ให้ใส่จำนวนเงิน ค่าบริการในคอลัมน์ "จำนวนเงินที่เบิกจ่าย" คอลัมน์ย่อย "เงินงบประมาณ"
- ๒. กรณีที่ โรงเรียนยังไม่ดำเนินการส่งเอกสารขอเบิกจ่ายเงินค่าบริการมาให้ สพท. ให้ใส่จำนวนเงินค่าบริการ ในคอลัมน์ "ค้างชำระ" ไว้ เมื่อโรงเรียนดำเนินการส่งเอกสารขอเบิกมาให้ สพท. เรียบร้อยจึงปรับปรุง แก้ไขข้อมูลใส่ในคอลัมน์ "เงินที่เบิกจ่าย" เช่นเดียวกับข้อ ๑
- ๓. กรณีที่เบิกจ่ายจาก เงินอุดหนุน หรือ เงินรายได้สถานศึกษา เมื่อโรงเรียนชำระเงินค่าบริการแล้ว ให้ รายงานข้อมูลค่าบริการ ใส่จำนวนเงินที่เบิกจ่ายในคอลัมน์ย่อย "เงินอุดหนุน" หรือ "เงินรายได้ สถานศึกษา" ตามเงินที โรงเรียนนำไปชำระ

|                                           | รัการวบบ                             | ประมาณ                         | เรายว่า                              | ຍປຣະລັ              |                          |  |
|-------------------------------------------|--------------------------------------|--------------------------------|--------------------------------------|---------------------|--------------------------|--|
| สำนัก                                     | สพป.เชียงจ<br>งานเขตพื้นที่การศึกษาป | หม่ เขต 1<br> ระถมศึกษาเชียงให | ม่ เขด 1                             |                     |                          |  |
| สถานศึกษาราชงานพด                         |                                      |                                |                                      |                     |                          |  |
| Status : รายงานค่าสาธารญปโกค ปังบประมาณ พ | .ø. 2563                             |                                |                                      |                     |                          |  |
| เพื่ม                                     | /แก้ไข การใช้จ่ายด่าสา               | ธารณูปโกค เดือนดุ              | ลาคม                                 |                     |                          |  |
|                                           | หน่วยที่ใช้ (รวม)                    | สำนวนเงินท์                    | จำนวนเงินที่ชำระแล้ว โดยใช้แหล่งเงิน |                     |                          |  |
| รายการ                                    | ไฟฟิ่h=Unit<br>ประปา=a.u.u.          | เงินงบประมาณ<br>(สพท./สพฐ.)    | เงินอุดหนุน<br>(เงินรายหัว)          | รายได้<br>สถานศึกษา | ที่โรงเรียน<br>ต้างข่าระ |  |
| 1. ต่าไฟฟ้า                               | 6,160.00                             | 26,668.28                      |                                      |                     |                          |  |
| 2. ต่าประปา                               |                                      |                                |                                      |                     |                          |  |
| 3. ดำโทรศัพท์                             |                                      |                                |                                      |                     |                          |  |
| 3.1 บริษัท ทีโอที จำกัด (มหาชน) (TOT)     |                                      | 2,772.91                       |                                      |                     |                          |  |
| 3.2 กสท โทรคมนาคม จำกัด (มหาชน) (CAT)     |                                      |                                |                                      |                     |                          |  |
| 3.3 อื่น ๆ นอกเหนือจาก 3.1 และ 3.2        |                                      |                                |                                      |                     |                          |  |
| 4. ค่าไปรษณีย์                            |                                      | 4,527.00                       |                                      |                     |                          |  |
| 5. ดำอินเทอร์เน็ต                         |                                      | 1                              | 3                                    |                     | 2                        |  |
| 5.1 บริษัท ทีโอที จำกัด (มหาชน) (TOT)     |                                      |                                |                                      |                     | - 4                      |  |
| 5.2 กสท โทรคมนาคม จำกัด (มหาชน) (CAT)     |                                      | 7,490.00                       |                                      |                     |                          |  |
| 5.3 อื่น ๆ นอกเหนือจาก 5.1 และ 5.2        |                                      |                                |                                      |                     |                          |  |

୭୯

### การรายงานหน่วยน้ำประปา

**หน่วยน้ำประปาที่ใช้ หน่วยเป็น ลูกบาศก์เมตร** แต่ในใบแจ้งค่าน้ำประปาของการประปาส่วนภูมิภาค แจ้งหน่วยน้ำที่ใช้ เป็น "ลิตร" ให้แปลงหน่วยเป็นลูกบาศก์เมตร ก่อนจึงนำตัวเลขที่ได้มาใส่ในระบบนะ คะ

แปลงหน่วย ๑,००० ลิตร = ลูกบาศก์เมตร

#### <u>ตามตัวอย่าง</u>

ใบแจ้งค่าน้ำประปาแสดงหน่วยน้ำที่ใช้ ๑๓,๐๐๐ ลิตร แปลงเป็นลูกบาศก์เมตร

<u>วิธีคิด</u> ด๓,୦୦୦ ÷ ด,୦୦୦ = **ด๓ ลูกบาศก์เมตร**